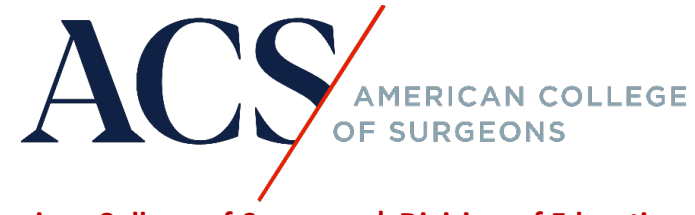

American College of Surgeons | Division of Education

How do I register for a course that is hosted on <a href="https://learning.facs.org/">https://learning.facs.org/?</a>

Step 1: Click on the course link and the word "register". See below as an example.

| Bulletin <i>Brief</i><br>ACS Brief CME June 4 2024                                                                                 |  |  |  |  |  |  |
|----------------------------------------------------------------------------------------------------|--|--|--|--|--|--|
| Overview Faculty Accreditation Register/Take course                                                                                |  |  |  |  |  |  |
|                                                                                                    |  |  |  |  |  |  |
| Please <u>login</u> or <u>register</u> to take this course.                                                                        |  |  |  |  |  |  |
| You may enroll in the course free of charge.                                                                                       |  |  |  |  |  |  |
| You will be asked to register for the course and provide information to complete the registration process.                         |  |  |  |  |  |  |
| Once you have completed the registration process, an email will be sent to you with the confirmation and course login information. |  |  |  |  |  |  |

Step 2: Login using your ACS Membership ID and password. Your Membership ID has eight digits; use a leading zero if your number only has seven digits.

\* If you do not know your password, click on the "forgot password" to reset.

| Sign In                              |  |  |  |  |  |  |
|--------------------------------------|--|--|--|--|--|--|
| Username                             |  |  |  |  |  |  |
| Password                             |  |  |  |  |  |  |
| Keep me signed in                    |  |  |  |  |  |  |
| Sign in                              |  |  |  |  |  |  |
| Forgot password?<br>Forgot username? |  |  |  |  |  |  |
| Help<br>New User?                    |  |  |  |  |  |  |

### Step 3: Click on the course link to purchase/register through the ACS eStore.

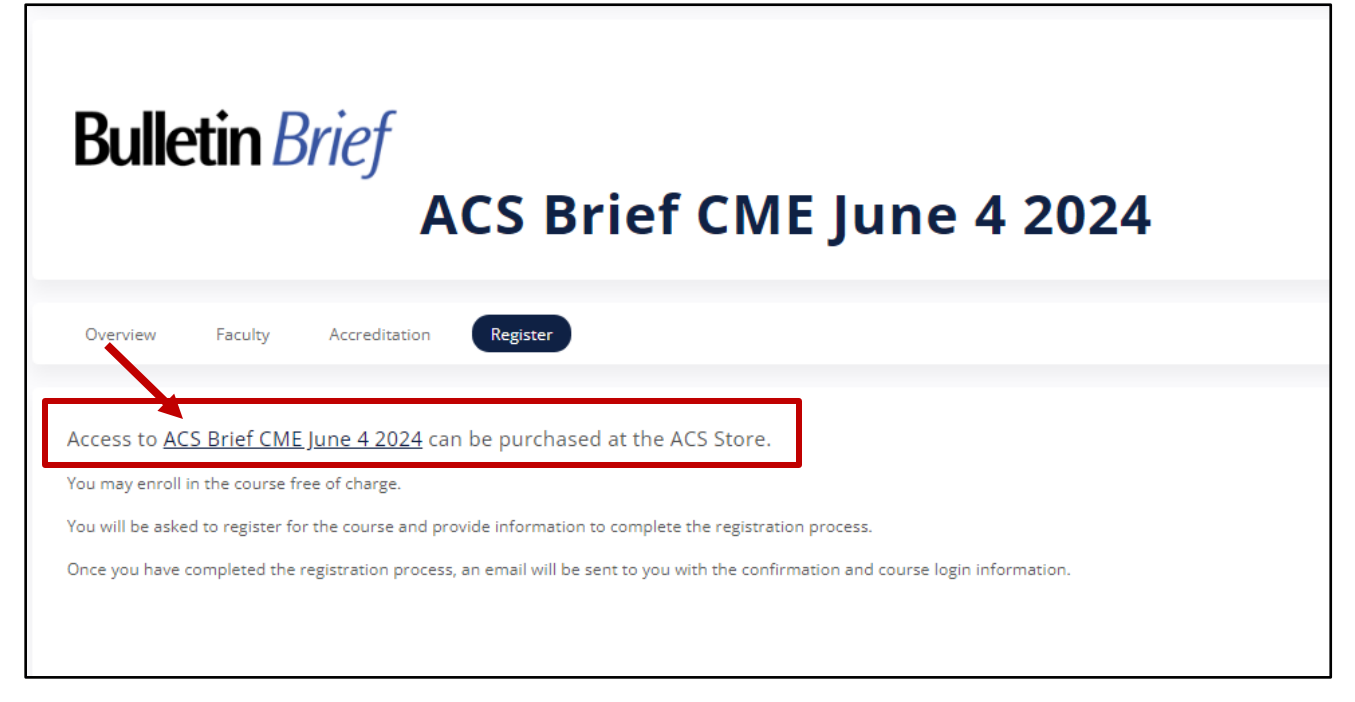

#### Step 4: Add the course to the cart.

COURSE

# ACS Brief CME Jun 4 2024

# Instructions

We are delighted you are using the ACS Bulletin Brief educational content as part of your Continuous Professional Development (CPD).

The Bulletin Brief is a weekly newsletter that delivers updates on important advances the American College of Surgeons (ACS) and other stakeholders are making to help provide optimal care.

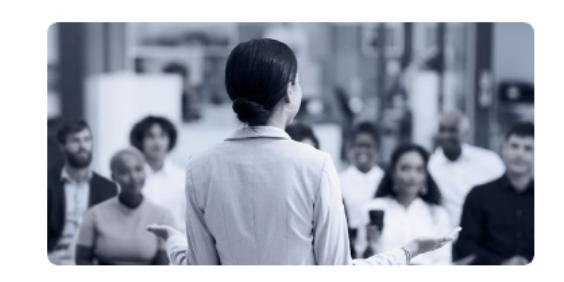

\$**0.00** 

Add to cart

You should that see the course has been added to the shopping cart. Click on the shopping cart icon at the top right-hand corner of the page to review your order.

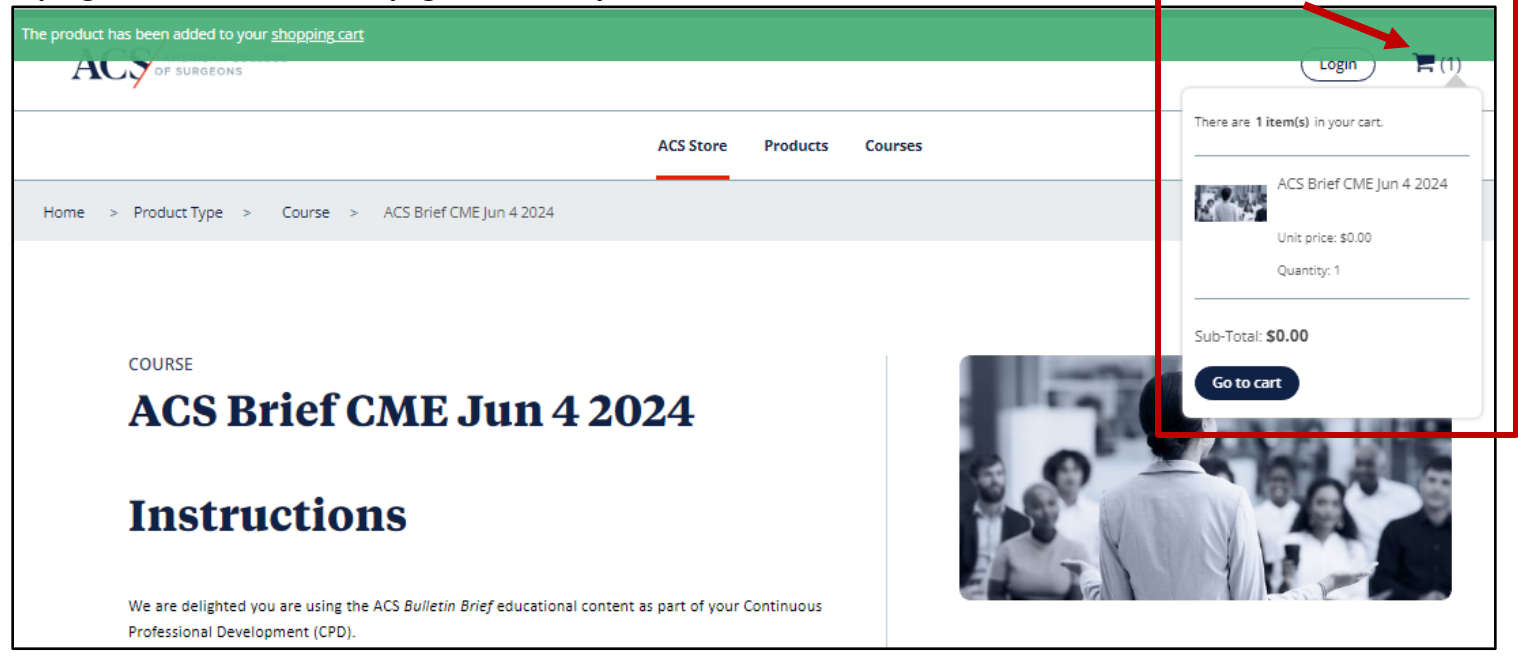

You can remove a course from the cart by clicking on the "remove" button on the left-hand side next to the course. If there is a need, you can update the number of products under "Quantity."

Make sure to hit "Update Shopping Cart" after you make any changes.

| Remove               | SKU Image |  | Product                     | Description | Quantity | Price  | Details |
|----------------------|-----------|--|-----------------------------|-------------|----------|--------|---------|
|                      | 2906      |  | ACS Brief CME Jun 4<br>2024 |             | 1        | \$0.00 | Details |
| Update Shopping Cart |           |  |                             |             |          |        |         |

You can go back to the course catalog to add another course by clicking on the "Continue shopping" button.

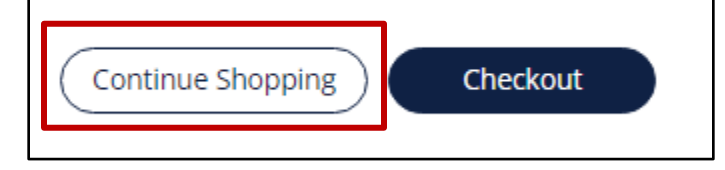

Step 5: Complete the CME Eligibility information (if applicable) and agree to the terms of service, then proceed to Checkout. You will be prompted to review your email and mailing address to complete the process.

Upon completion of the checkout process, you will receive an order confirmation email with instructions on how to access your course. Make sure to check your spam and junk folders, in case the email may have been filtered to those folders.

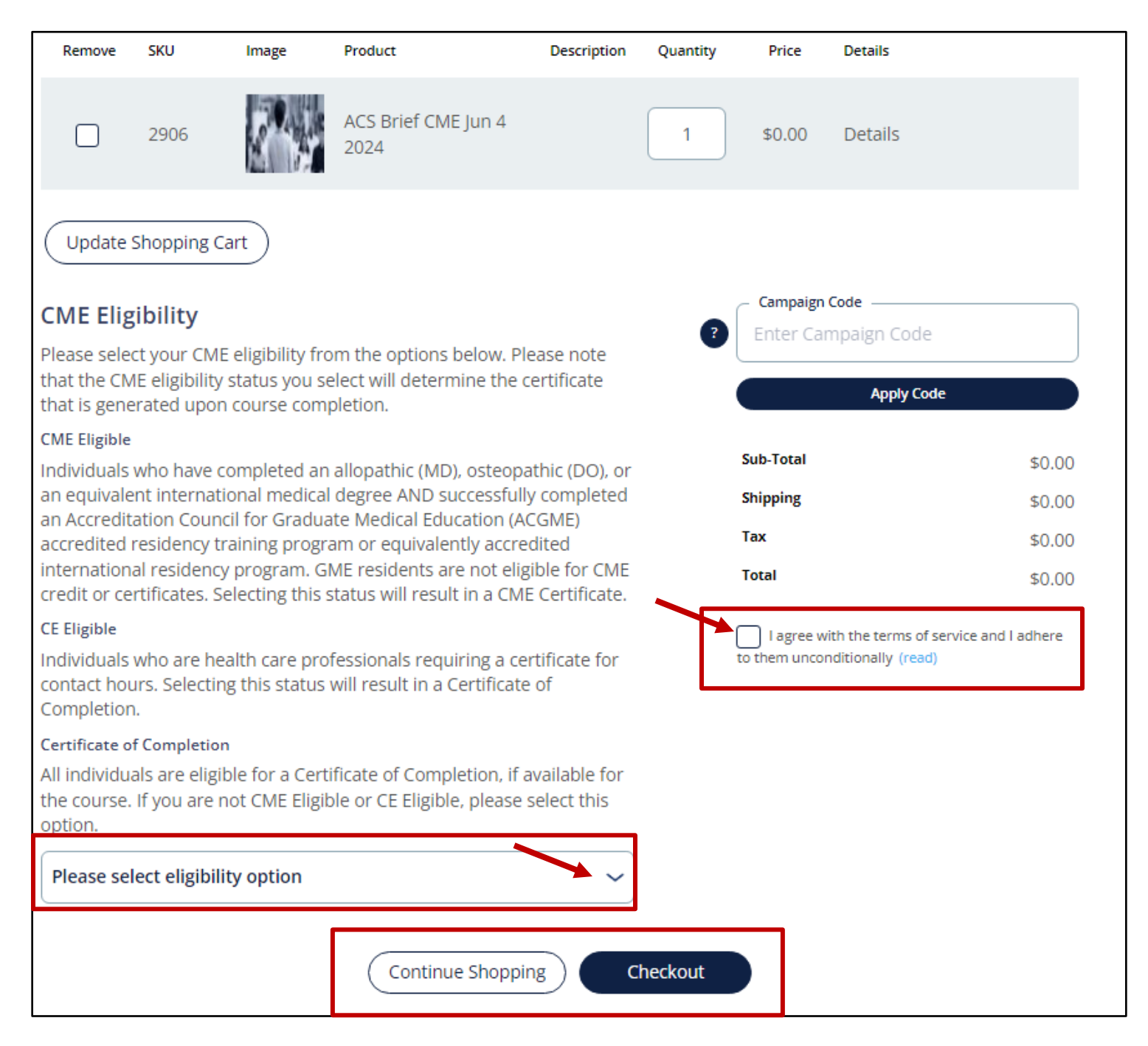

### Step 6: Review your order summary to ensure everything is correct and hit "Submit".

| / Order summary                                                                     |                                |        |
|-------------------------------------------------------------------------------------|--------------------------------|--------|
| Item Name                                                                           | Quantity                       | Amount |
| ACS Brief CME Jun 4 2024<br>2906                                                    | 1                              | \$0.00 |
|                                                                                     | Sub-Total                      | \$0.00 |
|                                                                                     | Shipping                       | \$0.00 |
|                                                                                     | Tax                            | \$0.00 |
|                                                                                     | Total                          | \$0.00 |
|                                                                                     |                                |        |
|                                                                                     |                                |        |
|                                                                                     |                                |        |
|                                                                                     |                                |        |
| The American College of Surgeons Professional Association is acting as agent for th | e American College of Surgeons |        |
| Submit Back                                                                         |                                |        |
|                                                                                     |                                |        |

Step 7: Once you complete the checkout process, click on the link "Your course is available on learning.facs.org" to access the content.

|                                                                    | My account |
|--------------------------------------------------------------------|------------|
| ACS Store Products Courses                                         |            |
| / Thank you                                                        |            |
| / Your order has been successfully processed!                      |            |
| Reference number: 113897066                                        |            |
| See order details<br>Your course is available on learning.facs.org |            |

## Step 8: You will find the course that you registered for under the header "In-Progress Activities."

| In-Progress Activities                                  |                                                            |
|---------------------------------------------------------|------------------------------------------------------------|
| Title                                                   | <u>Status</u>                                              |
| 2023 VBE Webinar Series - Foregut Surgery Non-CME       | Pre-Activity Question                                      |
| JACS Operative Word Podcast June 2024: Episode 23       | Instructions                                               |
| <u>2024 Optimal Resources for Breast Care - Non CME</u> | ACS Cancer Conference NAPBC Basic Workshop 2024 - Handouts |
| ACS Brief CME June 4 2024                               | Instructions                                               |
| JACS Operative Word Podcast August 2023: Episode 14     | Instructions                                               |
| <u>≤ 3 4 5 6 7 8 9</u> 10 <u>11</u> ≥                   |                                                            |
|                                                         | See all 🕨                                                  |

Step 9: Click on course title and the "Take Course" button to begin.

| Bulle         | etin <i>E</i> | Brief<br>A    | CS Brief CME | June 4 2024 |  |
|---------------|---------------|---------------|--------------|-------------|--|
| Overview      | Faculty       | Accreditation | Take course  |             |  |
| Take course ▶ |               |               |              |             |  |